# Masters Examinations 2021 1st/2nd/3rd & 4th Semesters August, September 2021 Instructions for Candidates (V2.0<sup>1</sup> - 24<sup>th</sup> July 2021)

UCSC has been conducting face-to-face examinations at the –university premises in an invigilated-environment. However, due to the prevailing covid-19 Pandemic situation, it has become necessary, due to the government directives and guidelines as well as the safety and wellbeing of the student, staff, their families and the people at large, to change the face-to-face examination environment to an online proctored examination environment.

UCSC is conscious that it has to hold the examinations at the earliest with the least degree of inconvenience and disruption to all concerned while upholding the integrity of the examinations and thereby ensuring the reputation and standing of the institution as well as the degrees awarded by it.

UCSC is justifiably and judiciously ready and willing to adopt suitable alternative methods and modes to ensure that our students are not made to languish and labour the pain of indeterminable wait without completing their studies on one hand, but to offer a rational, realistic and equitable opportunity to them to undertake the examination processes which underscore reliability and acceptability by all reasonably minded people on the other.

During this alternative online examination, the candidates –will be required to answer question papers using the -proctored online examination mode. The duration of the exam paper will be two hours as usual-, however the structure of the paper will be similar except that the question paper will be split into two papers as Part A and Part B (one hour each). There will be a 30 minutes preparation time prior to the exam for preparatory tasks required for the proctoring mode of the examination. There will be additional time at the end only for submitting the answer scripts to the online examination system.

#### Please read the following instructions carefully and follow;

<sup>&</sup>lt;sup>1</sup> Please note that the revised versions of this instructions sheet may be published on PGVLE through PGVLE site notices, and you are required to refer to the latest version of the document on PGVLE.

- The candidates who are sitting for the upcoming semester examinations and MOCK test (Semester 1, 2, 3 & 4) were required to fill the online form with contact details etc., as per PGVLE notice by the Examination Division by Thursday 22nd July 2021.
- The candidates who are sitting for the upcoming semester examinations and MOCK test are required to have appropriate devices for proctored exam setup as stated in iiv below following;
  - i. A device with internet connection to use the Online Exam System
    - a candidate may use a laptop computer or,
    - desktop computer with a microphone & webcam
  - ii. A device with internet connection to run the Zoom proctoring from a side of the candidate as shown in the instructions. A diagram illustrating the expected setting is made available on PGVLE and student is strongly advised to test the setup in advance
    - a candidate may use a mobile device (smart mobile phone/tablet) or,
    - a laptop computer or,
    - desktop computer with a microphone & webcam
  - iii. A method to scan the Answer Scripts for Part A & B and Admission Card
    - a candidate may use
      - o a second mobile device (smart phone/tablet) or,
      - o a scanner connected to computer used in i above or,
      - A candidate may use the same mobile device used for Zoom proctoring a side of the exam desk used. As it is required to keep Zoom proctoring session during the examination, candidate need to login to a Zoom session on the device used in (i) above. <u>After</u> connecting to second Zoom session he may take the mobile device and scan and upload as instructed. After uploading through the exam system he should login and restore original Zoom proctoring session from a size of the exam desk and logout from the second Zoom session on the front computer(i.e. exam system).
  - iv. A phone number to contact by the invigilator during the examination if a necessary.

- a candidate may use
  - Same second smart mobile device (with a SIM) used for scanning etc in iii above or
  - o a feature phones
- 3) Since the exam is conducted as an online proctored mode, the devices used should have power sufficient for the duration of the examination.
- 4) Any candidate who may not be able sit the scheduled examination shall make an written request to the board of study or Research and Higher degrees and they will be provided an opportunity -to sit the next available opportunity without any academic or financial penalty.
- 5) A candidate who is unable to take part in the Mock Test may use the *sample exam course* available on PGVLE to be familiar with instructions and the process. However live proctoring features etc., are not available on the offline sample Exam Course.
- 6) In the event a candidate has a technical failure in any form,
  - a. The student should contact the invigilator <u>immediately</u> -with the given number (provided during the preparatory period of the respective exam session) AND,
  - b. post a message with the index number, Name and Group number (as per exam schedule published) on the WhatsApp number given on the PGVLE. The Exam Supervisor and Invigilator shall provide necessary instructions.
- 7) \*\*If a candidate gets disconnected from the Zoom proctoring session he/she may be considered as -an unauthorized candidate similar to face-to-face examination.
- 8) A candidate may appeal to the board of study with appropriate evidence in case of any technical failure during examination.
- 3) The candidates should inform the examination division -in advance through the Google Form provided on PGVLE the device setup, declaration of the address of the location student sits the exam etc. by the given deadline.

- 4) The candidates who are sitting the upcoming semester examinations (Semester 1, 2, 3 & 4) SHOULD sit for the MOCK test scheduled on 24th Saturday and 25th Sunday as per published schedule on PGVLE to be familiarized with the online proctored exam process.
- Candidates are advised to try out the Trial Online Examination- course E0001
  PGVLE to be familiarized with the instructions during real examination, steps and the
  process etc.
- 6) The duration of the examination paper is two hours and additional time in the time table is for preparation and uploading of documents. The examination paper is split into two parts as A and B, each having 1 hour duration.
- 7) Candidates are required to upload duly completed Declaration Form sent with admission card or made available on PGVLE for Online Proctored examinations of the master programmes of 1st/3rd and 2nd/4th semesters 2021 to the given link in the PGVLE before the 28th July 2021. Candidates who do not submit a declaration prior to the given deadline will be considered as an unauthorized candidate.
- 8) Candidates should keep the Microphone unmuted and Video turned on during the Zoom session of the examinations (Candidates should try to maintain an appropriate quiet environment) and follow the instructions of the supervisors/invigilators.
- 9) Candidates are required to be **appropriately dressed** during the online examination.
- 10) Candidates are required to keep the following items ready with you when logging into the examination

#### **Check List**

- UCSC student ID
- □ Pens, pencils, erasers, rulers, paper clips etc.
  - Sufficient number of Blank Answer Sheets (you may either print the template made available on PGVLE OR use the format given on blank A4 or other appropriate paper paper)
- Two copies of **printed** cover templates (Part A and Part B) of the Answer Script
   Cover Page for each exam paper which is available on PGVLE.

- Printed Admission Card to be signed and uploaded a scan copy at the end of examination.
- Mobile devices with sufficient battery for the duration of the exam. It is recommended that phone chargers and power sockets are kept/arranged near the exam desk.
- Internet connectivity should be available for the devices (a) Laptop/Desktop computer with webcam and mic, (b) Mobile used for Zoom proctoring (c) if a Mobile device is used for scanning scripts & admission card. It is recommended to have Internet connection to the devices from at least two Internet service providers to avoid any possible disruptions. It is recommended to check the connectivity speeds in advance and sit the examination from a suitable location.
- You are advised to check with LECO/CEB about any scheduled power cuts to avoid such power issues while sitting the examination from an appropriate location. It is strongly recommended that the candidates take all possible precautions to make sure to avoid any power related issues (by using UPS, battery banks, location change, etc). Candidates should test and make sure that all equipment are functioning prior to the exam (web cam, mic).
- □ The following software should be installed on mobile phones and laptop/desktop
  - Zoom installed on all devices
  - CamScanner App or equivalent on mobile device, if candidate scans the documents using a mobile device (Candidates should familiarize themselves with the scanning software they use to avoid unnecessary delays).
  - At least two web browsers installed on laptop/desktop. It is recommended to use Chrome/Firefox during examination.
  - WhatsApp available on mobile device (phone to be used for communication with invigilators in case of technical failure).
  - \*\* Candidates are strongly advised to test all software and be familiar with the scanning software and Exam System interface and be ready to scan, upload the script within the given time duration.
    - \*\* it is recommended to have a dedicated device for zoom proctoring.
- Credentials to the Exam systems URL <u>https://green.ucsc.cmb.ac.lk</u> has been sent to the candidates via an email notification to the candidate's email address given on PGVLE. PGVLE notice has been posted on the same. <u>Candidates are required to</u> <u>login to the exam systems in advance and required to change the default password</u>.
- <u>Zoom Session credentials</u> for each exam paper will be available on the **e-admission card** provided. You are <u>required to login to the correct Zoom session for the relevant</u> <u>paper</u> for the examination.

### **Process During Exam:**

## [30 Minute -for preparation]

Please, note that the following steps are arranged in chronological order.

- 1. Candidates -should login to Exam System (https://green.ucsc.cmb.ac.lk) .
- 2. Candidates **MUST allow access to camera and mic on the laptop/desktop machine** when prompted by the proctoring software on Exam System.
- The Devices used to proctor should login to the Zoom link provided in the admission card relevant to the paper. Candidate is required to rename maintain the the Zoom Identity in the Session as the Index Number
- 4. Microphone should be kept unmuted and video turned on the device running the Zoom proctoring session during the exam.
- 5. Invigilators will post a mobile number that will be used to contact the candidate if necessary during the examination. <u>Candidates should write down the number on a blank paper and keep it on a side.</u> The candidate should only answer calls coming from that number during the examination. Making phone calls for any other purpose are not permitted during the exam. Please, <u>note that the invigilator's number given to you will be different from exam paper to exam paper .</u>
- 6. Candidates should show both sides of the UCSC student ID close to the webcam on the laptop/desktop used to log into the examination system. ID should be pointed to the camera and hold steady for about 60 seconds and you are advised to check on video on the web browser whether the ID is readable and clear.
- 7. Candidates should show the exam venue using the phone running Zoom session.
- 8. Candidates should show blank papers on the table using the Zoom session.
- 9. Candidates should write down the "*Text for Handwriting Sample*" provided on Exam System on the space provided in the pre-printed cover page template (available on PGVLE) for handwriting checking of the scripts. Instructions will be available on the exam system. The text provided for each paper will be different hence should not be written until instructed by the Invigilator.
- 10. download password protected paper before starting the exam.

## [70 minutes First Half of Examination: Part A]

- 11. Invigilator will instruct candidates to Start the quiz ("Part A-Start the Examination" on the system) available on the Exam System.
  - (a.) Candidates should click on the "Attempt Quiz Now" button to start the examination
  - (b.) Candidates must allow the webcam to continue the examination process.
  - (c.) Candidates MUST tick "I agree with the validation process."
  - (d.) Then, click on "Start attempt" to open the quiz.
  - (e.) The webcam will be displayed on the left hand side of the quiz (Quiz timer will be started at this point).
  - (f.) Candidates <u>SHOULD NOT</u> close the browser of the Exam System during the examination unless instructed by the invigilator
- 12. Candidates SHOULD show his/her UCSC Student ID the webcam for about 60 seconds when instructed by the Invigilator. Candidates should observe the video from the webcam on the computer and make sure that the UCSC Student ID is clearly visible.
- 13. Then, candidates SHOULD show the handwriting sample to the webcam for about 60 seconds when instructed by the Invigilator. Candidates should observe the video from the webcam on the computer and make sure that handwriting is clear
- 14. Passwords for Part A examination paper is displayed on the Exam System.
- 15. Candidates should copy and paste the password on the examination paper (PDF document) to open Part A of the examination paper.
- 16. Candidates can start writing the answers for part A of the examination paper.
- 17. Stop Writing after 60 minutes and Invigilator will instruct candidates to keep pen away
- 18. Candidates should keep the pages in correct order.
- 19. Candidate should show the last page of the script two minutes before ending the Quiz. Candidate should keep the last page of Part A script close to webcam for about 60 seconds. Candidate should observe the video from the webcam on the computer and make sure that handwriting is clear and page number of last page is clear.

- 20. Upload the Part A in [70 minutes(60+10) (10 minutes upload time)]
  - (a.) Candidates to scan the script (using Scanning device, CamScanner or equivalent software on the mobile device). Candidate MUST scan all pages clearly on the page number order.
    - Email the file to the computer running Exam System if scanned using a mobile device. It is recommended to use a <u>Gmail account for this</u> <u>purpose</u>). Download file on computer from email account
  - (b.) Rename the file name as CourseCode\_PartA\_IndexNumber.pdf (eg: MIT3205\_PartA\_12345678.pdf)
  - (c.) **Submission of part A** to the link provided on Exam System ("Part A -Upload Answer Script")
  - (d.) Candidates to check if uploaded document is clear and complete
  - (e.) Candidates S<u>HOULD</u> ensure all pages are uploaded properly and they are <u>readable</u> etc before submitting to the Exam System. Candidate is responsible to ensure that the scan is complete and readable.
  - (f.) Follow all above instructions to complete the Submission of part A.

## [70 minutes Second Half of Examination : Part B]

- 21. Invigilator will instruct candidates to Start the quiz ("*Part B-Start the Examination*" on the system) available on the Exam System.
  - Candidates should click on the "Attempt Quiz Now" button to start the examination
  - Candidates must allow the webcam to continue the examination process. Candidates MUST tick "I agree with the validation process." Then click on "Start attempt" to open the quiz.
  - The webcam will be displayed on the left hand side of the quiz (Quiz timer will be started at this point).
  - Candidates <u>SHOULD NOT</u> close the browser of the Exam System during the examination unless instructed by the invigilator
- 22. Passwords for Part B examination paper is displayed on the Exam System
- 23. Candidates should copy and paste the password on the examination paper (PDF document) to open Part B of the examination paper.
- 24. Candidates can start writing the answers for part B of the examination paper.
- 25. Stop Writing after 60 minutes and Invigilator will instruct candidates to keep pen away

- 26. Candidates should keep the pages in correct order.
- 27. Candidate should **show the last page** of the script two minutes before ending the Quiz. Candidate should keep the last page of Part A script close to webcam for about 60 seconds. Candidate should observe the video from the webcam on the computer and make sure that handwriting is clear and page number of last page is clear.
- 28. Upload the Part B in [70 minutes (60+10) (10 minutes upload time)]
  - (a.) Candidates to scan the script (using Scanning device, CamScanner or equivalent software on the mobile device).
    - Email the file to the computer running Exam System if scanned using a mobile device. It is recommended to use a <u>Gmail account for this</u> <u>purpose</u>). Download file on computer from email account
  - (b.) Candidate MUST scan all pages clearly on the page number order.
  - (c.) Rename the file name as CourseCode\_PartB\_IndexNumber.pdf (eg: MIT3205\_PartB\_12345678.pdf)
  - 29. Submission of part B to the link provided on Exam System ("Part B Upload Answer Script")
  - (a.) Candidates SHOULD ensure ALL pages are uploaded properly and they are readable etc before submitting to the Exam System. Candidate is responsible to ensure that the scan is complete and readable
  - a. Admission Card to be signed and uploaded by candidates to the Link provided on Exam System ("Upload signed Admission Card")
  - b. Candidates upload exact copies of scripts together with an Admission card to Google Form (3 attachments) given in the Exam System.
  - c. Invigilator to check script before Candidates leave
  - d. Candidates should keep the Zoom Session until Invigilators instructs to do so

#### Appendix

#### Instructions for Webcam Setup for Proctoring During Online Examination

Please find the following diagram and video that illustrate the required positioning camera angle for proctoring during the online examination. The device running the Zoom Session should be positioned appropriately to clearly show the screen of front computer(should minimize glare), & candidate face with answer scripts . The device and internet connection SHOULD be appropriate to keep the Zoom Session running through the examination process.

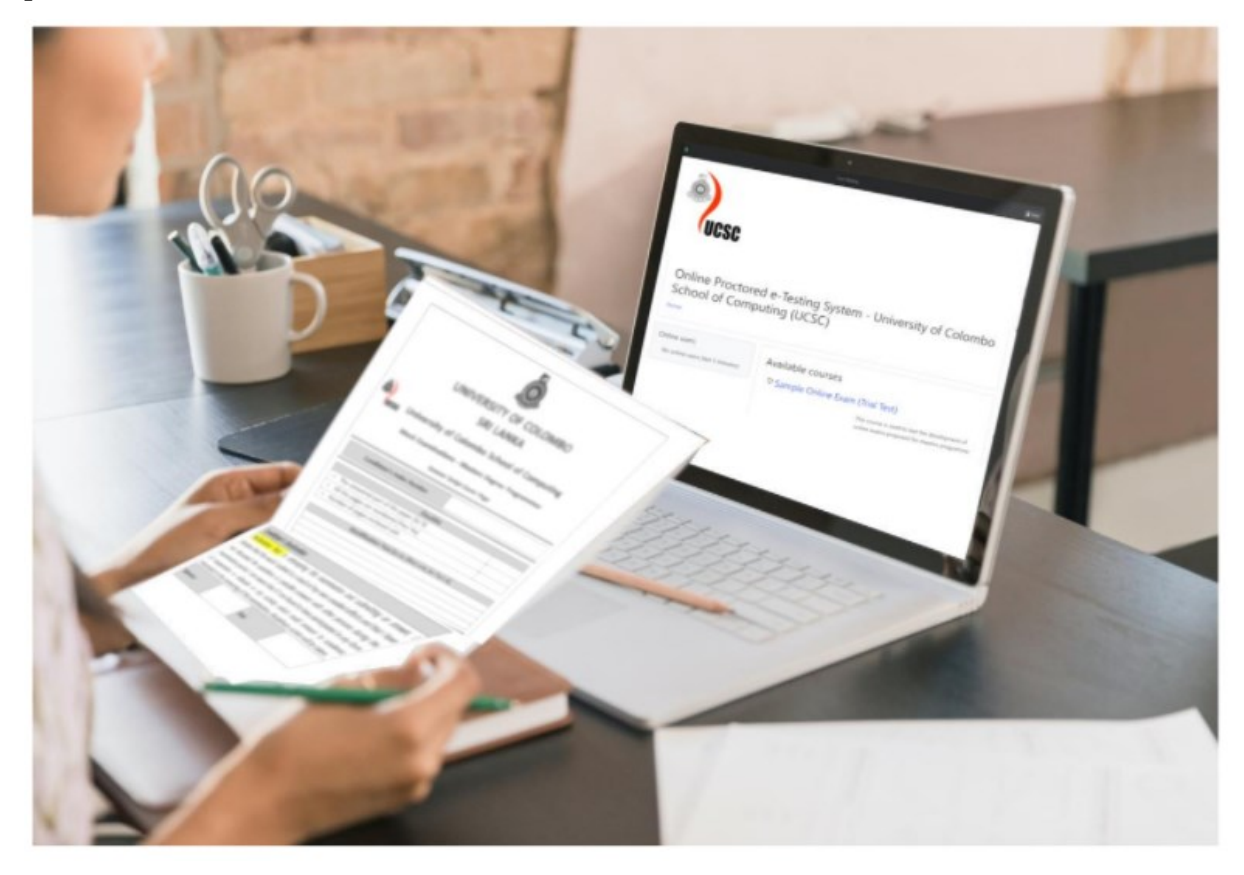

Video Link Video Link; https://www.youtube.com/watch?v=BoeXRLfpYv4